human language technology nter of excellence

## **SPRITE: Generalizing Topic Models with Structured Priors** Michael J. Paul Mark Dredze

Department of Computer Science and Human Language Technology Center of Excellence Johns Hopkins University, Baltimore, MD USA

### **SPRITE: STRUCTURED-PRIOR TOPIC MODELS**

SPRITE is based on LDA, but the Dirichlet priors are log-linear functions of underlying components. The components provide an additional level of latent structure that can model relations between topics.

- 1. Generate hyperparameters:  $\alpha$ ,  $\beta$ ,  $\delta$ ,  $\omega$
- 2. For each document m, generate parameters:
  - (a)  $\tilde{\theta}_{mt} = \exp(\sum_{c=1}^{C^{(\theta)}} \alpha_{mc} \,\delta_{ct}), 1 \le t \le T$ (b)  $\theta_m \sim \text{Dirichlet}(\tilde{\theta}_m)$
- 3. For each topic t, generate parameters:
  - (a)  $\tilde{\phi}_{tv} = \exp(\sum_{c=1}^{C^{(\phi)}} \beta_{tc} \,\omega_{cv}), 1 \le v \le V$ (b)  $\phi_t \sim \text{Dirichlet}(\phi_t)$
- 4. For each token (n, m), generate data:
  - (a) Topic (unobserved):  $z_{mn} \sim \theta_m$
  - (b) Word (observed):  $w_{mn} \sim \phi_{z_{mn}}$

### $\omega_c \mid c$ th to $\beta_t \mid t$ th to cth d $\alpha_m \mid m$ th ( $\phi_t \mid t$ th to $\theta_m \mid m$ th $C^{(\phi)}$ Numb $C^{( heta)}$ Numl Numb $M \mid$ Number of documents

### **RELATED MODELS**

### **Dirichlet-multinomial regression** (Mimno and McCallum, 2007) α are feature weights (supervision) $\delta$ are regression coefficients Pachinko allocation (Li and McCallum, 2006) $\alpha$ behave like supertopic weights lpha $\delta$ behave like supertopic priors Factorial LDA (Paul and Dredze, 2012) B is transpose of $\delta$ Shared components topic models (Gormley et al., 2012) $\omega$ behave like components • B are binary • $\phi = \phi$ Sparse additive generative models (Eisenstein et al., 2011) $\omega$ are sparse

- B are pre-defined
- $\phi = \phi$

| Hyperparameters                        |  |
|----------------------------------------|--|
| opic component (vector over words)     |  |
| opic's component coefficients          |  |
| ocument component (vector over topics) |  |
| documents's component coefficients     |  |
| Parameters                             |  |
| opic's distribution over words         |  |
| document's distribution over topics    |  |
| Model size                             |  |
| ber of topic components                |  |
| ber of document components             |  |
| ber of topics                          |  |
| Data size                              |  |
| ber of documents                       |  |

Number of tokens in *m*th document

# δ,ω: $\alpha, \beta$

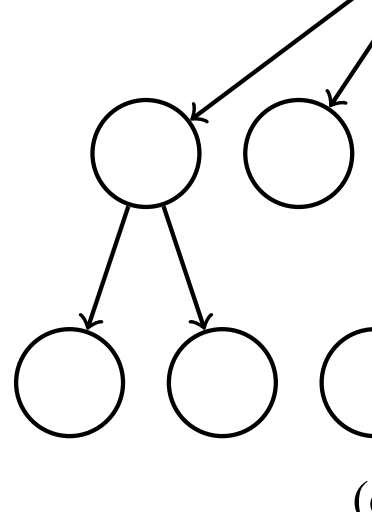

Components can be combined in many different ways to form priors.

components:

- parent component)

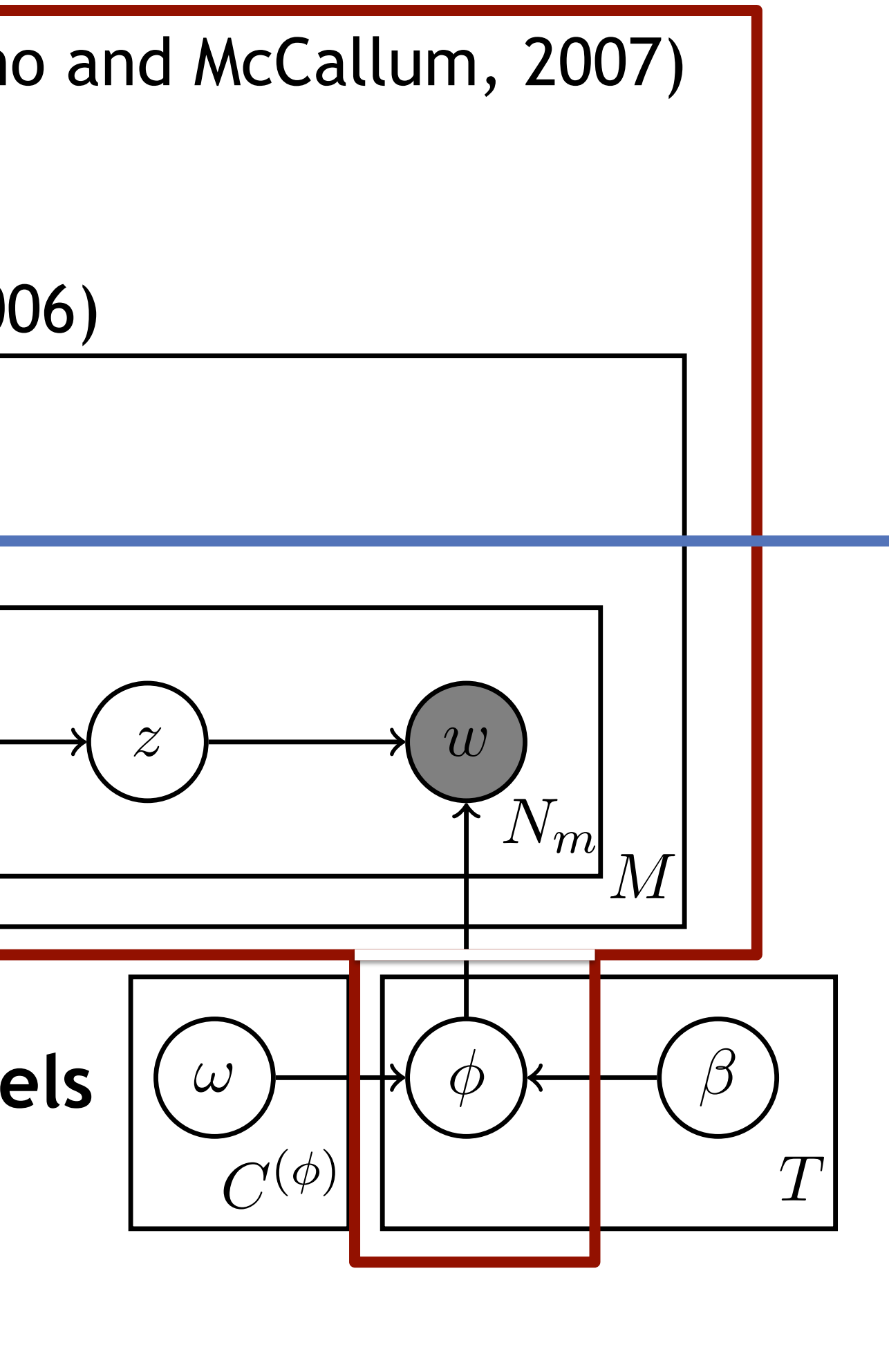

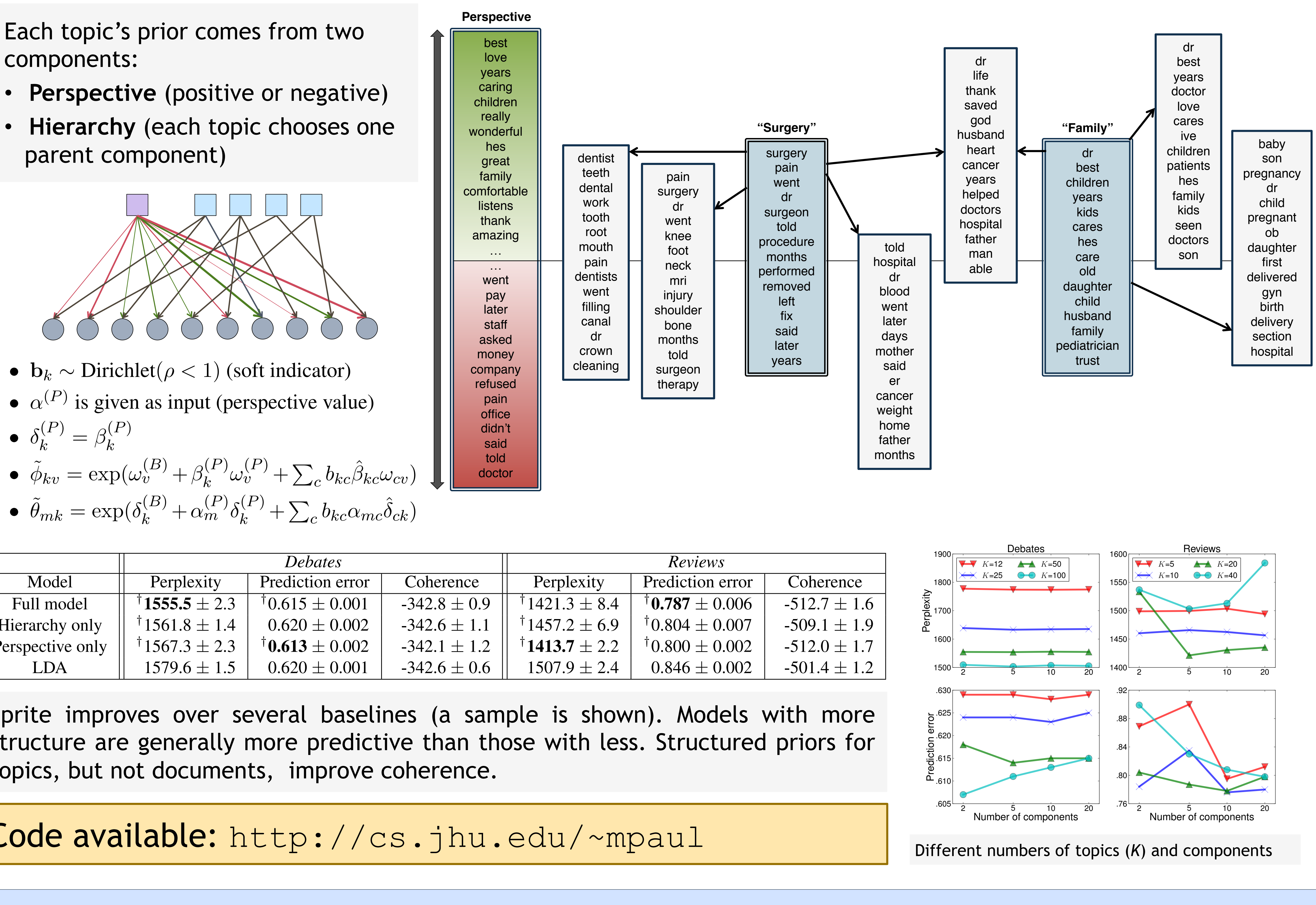

- $\delta_k^{(P)} = \beta_k^{(P)}$

|                  | Debates                              |                             |                  | Reviews                              |                                       |                |
|------------------|--------------------------------------|-----------------------------|------------------|--------------------------------------|---------------------------------------|----------------|
| Model            | Perplexity                           | Prediction error            | Coherence        | Perplexity                           | Prediction error                      | Coherence      |
| Full model       | $^{\dagger}$ <b>1555.5</b> $\pm$ 2.3 | $^{\dagger}0.615 \pm 0.001$ | $-342.8 \pm 0.9$ | $^{\dagger}1421.3 \pm 8.4$           | $^{\dagger}$ <b>0.787</b> $\pm$ 0.006 | $-512.7 \pm 1$ |
| Hierarchy only   | $^{\dagger}1561.8 \pm 1.4$           | $0.620\pm0.002$             | $-342.6 \pm 1.1$ | $^{\dagger}1457.2 \pm 6.9$           | $^{\dagger}0.804 \pm 0.007$           | $-509.1 \pm 1$ |
| Perspective only | $^{\dagger}1567.3 \pm 2.3$           | $^{\dagger}0.613\pm0.002$   | $-342.1 \pm 1.2$ | $^{\dagger}$ <b>1413.7</b> $\pm$ 2.2 | $^{\dagger}0.800 \pm 0.002$           | $-512.0 \pm 1$ |
| LDA              | $1579.6 \pm 1.5$                     | $0.620\pm0.001$             | $-342.6 \pm 0.6$ | $1507.9 \pm 2.4$                     | $0.846 \pm 0.002$                     | $-501.4 \pm 1$ |
|                  |                                      |                             |                  |                                      |                                       |                |

Sprite improves over several baselines (a sample is shown). Models with more structure are generally more predictive than those with less. Structured priors for topics, but not documents, improve coherence.

**Code available:** http://cs.jhu.edu/~mpaul

### **TOPIC STRUCTURES**

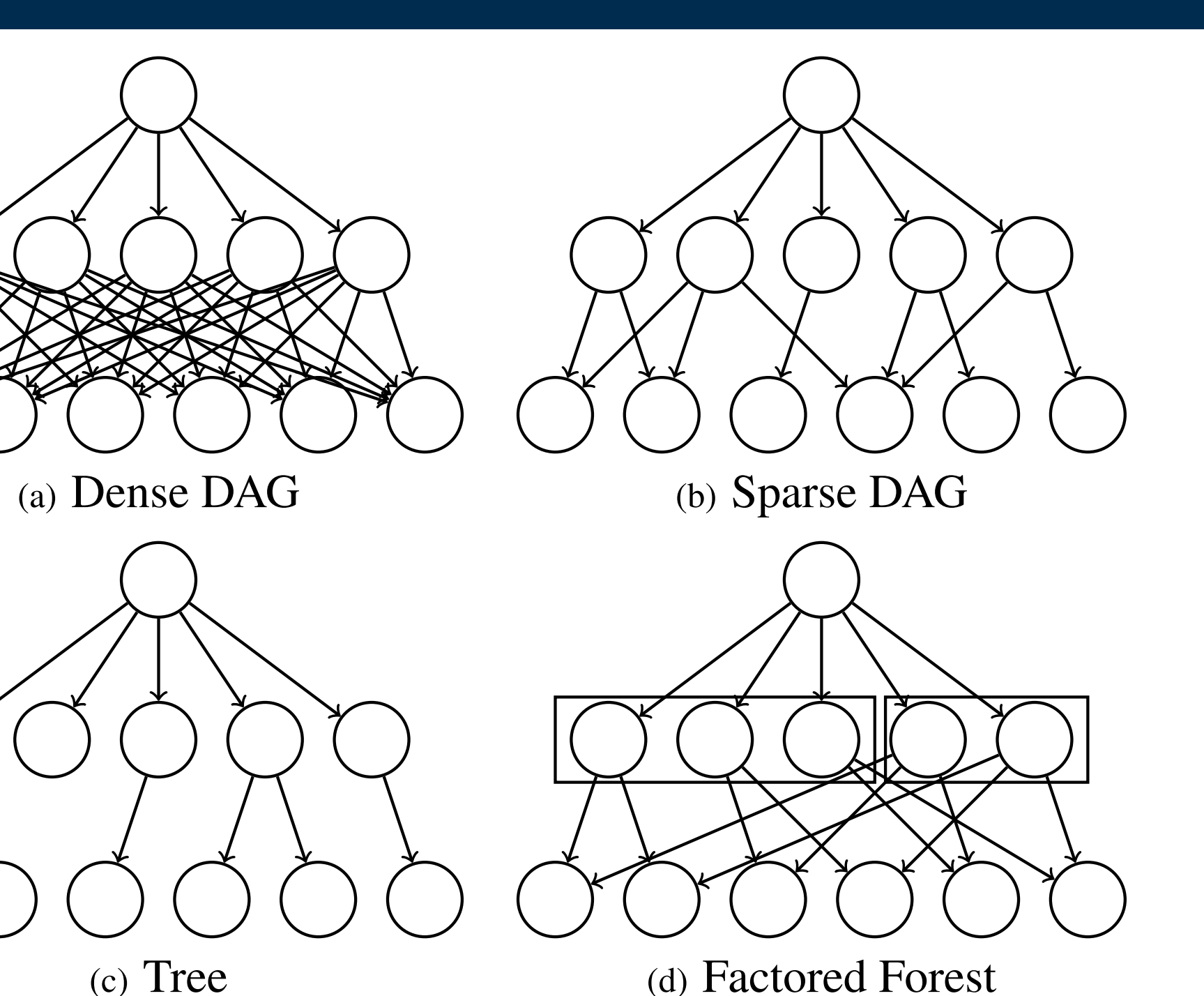

Different structures are induced by placing **constraints** on the values of  $\alpha$ ,  $\beta$ , such as indicator vector constraints:

We can **relax** these constraints for easier optimization, allowing real values but using a sparsity-inducing prior:

can tighten these constraints during We optimization using **annealing**.

### **EXAMPLE: MODELING PERSPECTIVE AND TOPIC HIERARCHIES**

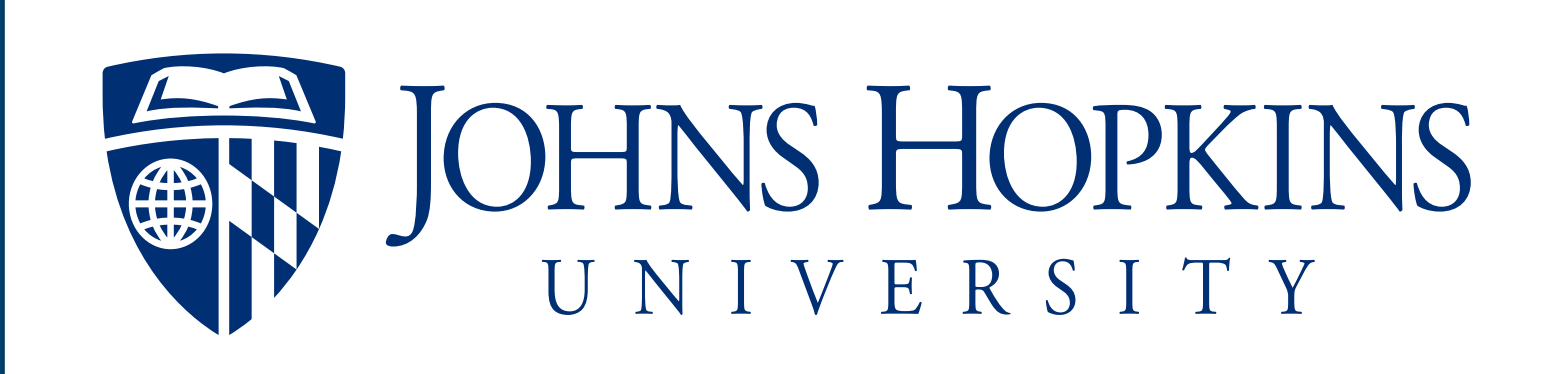

### CONSTRAINTS

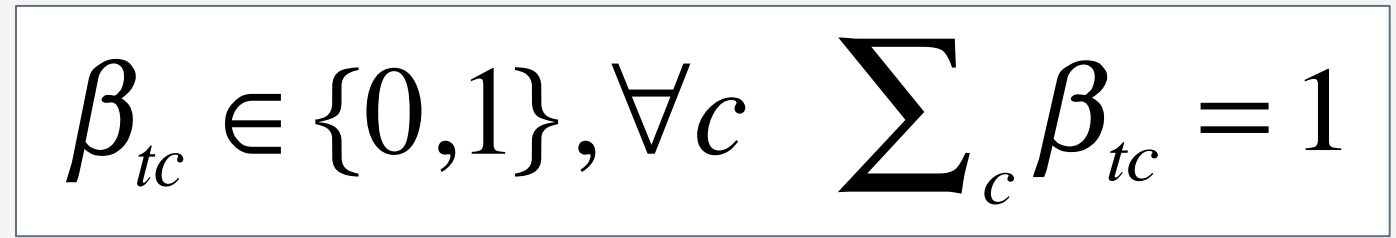

### $\beta_{tc} \in (0,1); \quad \beta_t \sim \text{Dirichlet}(<1)$